# Anleitung TeamSL Spieler\*innen melden

Nach § 5 der DBB Spielordnung müssen Spielerinnen und Spieler "..teilnahmeberechtigt, einsatzberechtigt und spielberechtigt sein.". Diese Anleitung soll helfen diese Bedingungen zur Teilnahme am Spielbetrieb zu erfüllen.

Teilnahmeberechtigung

Login mit Vereinszugang (nicht ve... sondern nur die Nummer)

|          | Mit dem Login erkennt de<br>Anerkennung der Nutzungs<br>Login erhält der Anwende<br>Anwendung ist nur im Rat<br>wird ausdrücklich darauf i<br>personenbezogene Daten<br>Anwenders bleibt auch im<br>über die er die Zugang<br>Datengeheimnis können n<br>werden. | er Anwender die <u>Nutzungsbedingungen</u> für 1<br>sbedingungen für TeamSL ist ein Login nicht<br>r ggf. Zugriff auf personenbezogene Daten.<br>imen der bestimmungsgemäßen Aufgabener<br>ingewiesen, dass es aufgrund des § 5 BE<br>unbefugt zu verarbeiten oder zu nutzen. Die<br>Falle einer Beendigung der Tätigkeit im Ver<br>sberechtigung erhalten hat, bestehen. Ver<br>ach § 44 BDSG und ggf. nach anderen Vo | TeamSL an. Ohne<br>zulässig. Mit dem<br>Die Nutzung der<br>füllung erlaubt. Es<br>SG untersagt ist,<br>Verpflichtung des<br>band oder Verein,<br>stöße gegen das<br>prschriften bestraft |           |
|----------|----------------------------------------------------------------------------------------------------|----------------------------------------------------------------------------------------------------|----------------------------------------------------------------------------------------------------|-----------|
|          | Benutzername                                                                                                    | 231318                                                                                                    |                                                                                                    |           |
|          | Passwort                                                                                                    |                                                                                                    |                                                                                                    |           |
| Anmelden |                                                                                                    | Passwort vergessen                                                                                                    |                                                                                                    | Abbrechen |

Es erscheint als Einstiegsseite die Verwaltung.

| VERWALTUNG                                                                                                    |
|----------------------------------------------------------------------------------------------------|
| Seit 25.07.2005 erfolgt die Verwaltung der Teilnehmer-Ausweise über TeamSL auf der zentralen Online-Datenbank.                                                                                                    |
| Der Zugang ist mit der Kennung als Vereinsverantwortlicher bzw. als DBB-GS möglich.                                                                                                    |
| Für jede angebotene Aktion wird unterschieden, ob sie vom Verein und/oder der DBB-Geschäftsstelle ausgeführt werden darf. Das endgültige Drucken von Teilnehmerausweisen<br>(später auch SR-, Trainer-Lizenzen, Rechnungen usw) bleibt der Geschäftsstelle vorbehalten.                                                                                                    |
| Für Vereins-Verantwortliche oder Verbands-Admins gibt es eine einfache Funktion "Vorab-Drucken" für Teilnehmerausweise (später auch Lizenzen etc).                                                                                                    |
| Vereinsverantwortliche müssen sich im klaren darüber sein, dass einige Online-Aktionen kostenpflichtig sind und eine Berechnung durch den DBB nach sich zlehen (siehe DBB-<br>Gebühren- und Spielordnungen).                                                                                                    |
| gez. Prof. Lothar Bösing<br>(Vizepräsident DBB)                                                                                                    |
| Kontaktdaten<br>des Vereins Hier können Sie Anschrift und Kontodaten Ihres Vereins ändern. Diese Angaben werden unter "Kontakte" veröffentlicht und dienen u.a. als<br>Postanschrift für die Zusendung von Spielerpässen und Lizenzen. Die zu diesem TeamSL-Account gehörenden Daten (und damit die von<br>TeamSL verwendete Mailanschrift) legen Sie unter "Zugangsdaten" fest.                            |
| vorhandene<br>Teilnahmeberechtigungen Format downloaden.                                                                                                    |
| neue<br>Teilnahmeberechtigungen<br>Vermeidung von (teilweise kostenverursachenden) Fehlern unbedingt die darüber befindlichen 10 Hinweise.                                                                                                    |
| laufende<br>Beantragungen Hier können Sie sich über den Fortschritt einer TB-Beantragung informieren und abschließend einem Antrag endgültig zustimmen (oder ihn<br>ablehnen).                                                                                                    |
| Spielerlaubnis Schul-<br>Wettbewerbe Hier können Sie Kinder unter 12 Jahren registrieren, die ausschließlich an Schulrunden teilnehmen und die keinen "normalen"<br>Teilnehmerausweis besitzen. Die Registrierung darf nur erfolgen, wenn Sie vom Veranstalter der Schulrunde dazu aufgefordert wurden und<br>wenn Ihnen oder der Schule die schriftliche Zustimmung der Eltern zur Registrierung vorliegt. |
| Hygienekonzepte für<br>Hallen hochladen                                                                                                    |

Es gibt zwei Arten von Anträgen.

- 1. Erstausstellung: Für Spieler\*innen die noch nie in einem Basketballverein in Deutschland gespielt haben
- 2. Vereinswechsel: Für Spieler\*innen die bereits in einem anderen Verein in Deutschland gespielt haben

Mit Klick auf "neue Teilnahmeberechtigungen" gelangt man zum Eingabeformular und wichtigen Informationen.

## Teilnahmeausweis beantragen (Erstausstellung / Vereinswechsel)

ACHTUNG, Reaktivierungen/Erneuerungen nehmen Sie bitte ausschließlich über den Button "vorhandene Teilnahmeberechtigungen" vor.

Ablauf der Beantragung: der Verein füllt das Online-Formular aus. Ein Klick auf den Speichern-Button bewirkt den Versand einer E-Mail an den\*die Spieler\*in (bzw. die Eltern) mit einer Registrierungsaufforderung. Angeschriebene können dabei die Vereinsangaben korrigieren bzw. müssen sie ergänzen.

### Vorname der Spielerin/des Spielers:

Nachname der Spielerin/des Spielers:

Geburtsdatum der Spielerin/des Spielers (tt.MM.jjjj):

01.01.2000

E-Mail der Spielerin/des Spielers:

Bitte das Online-Formular ausschließlich für Erstausstellungen sowie nationale Vereinswechsel verwenden.

Alle Formular-Felder sind Pflichtfelder. Bei minderjährigen Spieler\*innen ohne eigene E-Mail Adresse ist die E-Mail des Erziehungsberechtigten einzutragen.

Speichern

Enthält ein Name ä, ö, ü oder ß, so ist dieses Zeichen zu verwenden. Es ist nicht durch z.B. "ae" zu ersetzen. Andere Zeichen als a-z, ä, ö, ü und ß sollen nicht verwendet werden.

Bei mehreren Vornamen ist (nur) der Rufname anzugeben (= entspricht der Unterschrift). Bei einem Vereinswechsel ist der Vorname so anzugeben, wie er bereits im System verwendet wird (= Schreibweise auf dem Spielerpass beim alten Verein).

ACHTUNG, bei Vereinswechseln muss der\*die Spieler\*in im System freigegeben sein.

Anträge können mehrfach gestellt werden. Muss ein Antrag erneut gestellt werden (z.B. wegen fehlerhafter E-Mail-Anschrift), so kann das ohne Löschung des vorhergehenden Antrags erfolgen.

Der DBB kann Angaben in Anträgen (z.B. E-Mail-Anschrift, Name) nicht ändern, da er keinen Zugriff auf die entsprechenden Daten hat. Entweder wird ein neuer Antrag gestellt oder es erfolgt nach Abschluss der Beantragung durch den Verein ein Korrekturhinweis an die DBB-Passstelle (teamsl@basketball-bund.net).

Internationale Vereinswechsel können nicht online vorgenommen werden. Sie benötigen u.a. den Papiervordruck "Antrag auf Erteilung einer Teilnahmeberechtigung" (zu finden auf <u>Downloadseite</u> <u>des DBB - Formulare</u>). Bitte stimmen Sie das weitere Vorgehen mit der DBB-Passstelle ab (erforderliche Unterlagen, Höhe der Gebühren u.a.; <u>katja.sondermann@basketball-bund.de</u>, 02331 106 132).

Korrekturen fehlerhafter Angaben (Name, Geburtsdatum, Geschlecht, Nationalität u.a.) sind der DBB-Passstelle mitzuteilen (<u>teamsl@basketball-bund.net</u>). Bei Namensänderung durch Heirat, Adoption o.ä. ist der Scan eines amtlichen Dokuments beizufügen.

Nach Abschluss der Registrierung wird der Verein per E-Mail informiert. Über den Button "laufende Beantragungen" gelangt man zur Übersicht der offenen Anträge.

#### VERWALTUNG Seit 25.07.2005 erfolgt die Verwaltung der Teilnehmer-Ausweise über TeamSL auf der zentralen Online-Datenbank Der Zugang ist mit der Kennung als Vereinsverantwortlicher bzw. als DBB-GS möglich. Für jede angebotene Aktion wird unterschieden, ob sie vom Verein und/oder der DBB-Geschäftsstelle ausgeführt werden darf. Das endgültige Drucken von Teilnehmerausweisen (später auch SR-, Trainer-Lizenzen, Rechnungen usw. ...) bleibt der Geschäftsstelle vorbehalter Für Vereins-Verantwortliche oder Verbands-Admins gibt es eine einfache Funktion "Vorab-Drucken" für Teilnehmerausweise (später auch Lizenzen etc....). Vereinsverantwortliche müssen sich im klaren darüber sein, dass einige Online-Aktionen kostenpflichtig sind und eine Berechnung durch den DBB nach sich ziehen (siehe DBB-Gebühren- und Spielordnungen gez. Prof. Lothar Bösing (Vizepräsident DBB) Hier können Sie Anschrift und Kontodaten Ihres Vereins ändern. Diese Angaben werden unter "Kontakte" veröffentlicht und dienen u.a. als Kontaktdaten Postanschrift für die Zusendung von Spiellerpässen und Lizenzen. Die zu diesem TeamSL-Account gehörenden Daten (und damit die von TeamSL verwendete Mailanschrift) legen Sie unter "Zugangsdaten" fest. des Vereins Hier können Sie vorhandene Teilnahmeberechtigungen einsehen, freigeben und korrigieren sowie Teilnehmerausweise erneuern und im PDF-Format downloaden. vorhandene Teilnahmeberechtigungen Hier können Sie Erstausstellungen und Vereinswechsel beantragen. Bitte beachten Sie vor dem Ausfüllen des Online-Formulars zur Vermeidung von (teilweise kostenverursachenden) Fehlern unbedingt die darüber befindlichen 10 Hinweise. neue Teilnahmeberechtigungen Hier können Sie sich über den Fortschritt einer TB-Beantragung informieren und abschließend einem Antrag endgültig zustimmen (oder ihn laufende ablehnen). Beantragungen Hier können Sie Kinder unter 12 Jahren registrieren, die ausschließlich an Schulrunden teilnehmen und die keinen "normalen" Teilnehmerausweis besitzen. Die Registrierung darf nur erfolgen, wenn Sie vom Veranstalter der Schulrunde dazu aufgefordert wurden und wenn Ihnen oder der Schule die schriftliche Zustimmung der Eltern zur Registrierung vorliegt. Spielerlaubnis Schul-Wettbewerbe Hier können Sie die Hygienekonzepte der Spielhallen hochladen Hygienekonzepte für Hallen hochladen

| Lfd. TB-Beantragungen für Verein Post SV Nürnberg (0231318) |              |          |          |              |                 |                                                                 |            |  |  |
|-------------------------------------------------------------|--------------|----------|----------|--------------|-----------------|-----------------------------------------------------------------|------------|--|--|
| Vorgangsnummer: Suche                                       |              |          |          |              |                 |                                                                 |            |  |  |
| ▼ Vorgangsnr.                                               | Datum        | Vorname  | Nachname | Geburtsdatum | ♦ Art           | ♦ Status                                                        | Bearbeiten |  |  |
| 1000                                                        | 110,000,0050 | 1.00     | 200      | 27527-8288   | Erstausstellung | [25.10.2022 17:53] abschließende Vereins-Bestätigung ausstehend | ₩ 2        |  |  |
| No.                                                         | 100.000 0004 | New York | forsterg | N 1.346      | Reaktivierung   | [27.09.2022 16:20] abschließende Vereins-Bestätigung ausstehend | ₩ 🗹        |  |  |

Der Verein schließt die Beantragung durch Bestätigung (löst Gebühren aus) oder Ablehnung (löst keine Kosten aus) ab.

#### Reaktivierungen / Erneuerungen

Reaktivierungen/Erneuerungen nehmen Sie über den Button "vorhandene Teilnahmeberechtigungen" vor.

|                                                                                    | VERWALTUNG                                                                                                    |  |  |  |  |  |  |  |
|------------------------------------------------------------------------------------|----------------------------------------------------------------------------------------------------|--|--|--|--|--|--|--|
| Seit 25.07.2005 erfolgt die Verwaltung de                                          | ler Teilnehmer-Ausweise über TeamSL auf der zentralen Online-Datenbank.                                                                                                    |  |  |  |  |  |  |  |
| Der Zugang ist mit der Kennung als Vere                                            | Der Zugang ist mit der Kennung als Vereinsverantwortlicher bzw. als DBB-GS möglich.                                                                                                    |  |  |  |  |  |  |  |
| Für jede angebotene Aktion wird untersc<br>(später auch SR-, Trainer-Lizenzen, Rec | Für jede angebotene Aktion wird unterschieden, ob sie vom Verein und/oder der DBB-Geschäftsstelle ausgeführt werden darf. Das endgültige Drucken von Teilnehmerausweisen<br>(später auch SR-, Trainer-Lizenzen, Rechnungen usw) bleibt der Geschäftsstelle vorbehalten.                                                                                                |  |  |  |  |  |  |  |
| Für Vereins-Verantwortliche oder Verban                                            | nds-Admins gibt es eine einfache Funktion "Vorab-Drucken" für Teilnehmerausweise (später auch Lizenzen etc).                                                                                                    |  |  |  |  |  |  |  |
| Vereinsverantwortliche müssen sich im k<br>Gebühren- und Spielordnungen).          | klaren darüber sein, dass einige Online-Aktionen kostenpflichtig sind und eine Berechnung durch den DBB nach sich ziehen (siehe DBB-                                                                                                    |  |  |  |  |  |  |  |
| gez. Prof. Lothar Bösing<br>(Vizepräsident DBB)                                    |                                                                                                    |  |  |  |  |  |  |  |
| Kontaktdaten<br>des Vereins                                                        | Hier können Sie Anschrift und Kontodaten Ihres Vereins ändern. Diese Angaben werden unter "Kontakte" veröffentlicht und dienen u.a. als<br>Postanschrift für die Zusendung von Spielerpässen und Lizenzen. Die zu diesem TeamSL-Account gehörenden Daten (und damit die von<br>TeamSL verwendete Mailanschrift) legen Sie unter "Zugangsdaten" fest.                   |  |  |  |  |  |  |  |
| vorhandene<br>Teilnahmeberechtigungen                                              | Hier können Sie vorhandene Teilnahmeberechtigungen einsehen, freigeben und korrigieren sowie Teilnehmerausweise erneuern und im PDF-<br>Format downloaden.                                                                                                    |  |  |  |  |  |  |  |
| neue<br>Teilnahmeberechtigungen                                                    | Hier können Sie Erstausstellungen und Vereinswechsel beantragen. Bitte beachten Sie vor dem Ausfüllen des Online-Formulars zur<br>Vermeidung von (teilweise kostenverursachenden) Fehlern unbedingt die darüber befindlichen 10 Hinweise.                                                                                                    |  |  |  |  |  |  |  |
| laufende<br>Beantragungen                                                          | Hier können Sie sich über den Fortschritt einer TB-Beantragung informieren und abschließend einem Antrag endgültig zustimmen (oder ihn ablehnen).                                                                                                    |  |  |  |  |  |  |  |
| Spielerlaubnis Schul-<br>Wettbewerbe                                               | Hier können Sie Kinder unter 12 Jahren registrieren, die ausschließlich an Schulrunden teilnehmen und die keinen "normalen"<br>Teilnehmerausweis besitzen. Die Registrierung darf nur erfolgen, wenn Sie vom Veranstalter der Schulrunde dazu aufgefordert wurden und<br>wenn Ihnen oder der Schule die schriftliche Zustimmung der Eltern zur Registrierung vorliegt. |  |  |  |  |  |  |  |
| Hygienekonzepte für<br>Hallen hochladen                                            | Hier können Sie die Hygienekonzepte der Spielhallen hochladen.                                                                                                    |  |  |  |  |  |  |  |

Es erscheinen alle Spieler\*innen die in vergangenen Saisons im eigenen Verein gemeldet waren und keinen Vereinswechsel durchgeführt haben. Dort den Status "freigegeben" wählen und dann auf "E"-Icon (Erneuerung) am Zeilenende klicken.

| Teilnehm        | Teilnehmerausweisliste |           |  |                              |                   |               |                         |        |       |        |          |
|-----------------|------------------------|-----------|--|------------------------------|-------------------|---------------|-------------------------|--------|-------|--------|----------|
| TB+STB <b>\</b> | ✔ TA*:                 | Vorname*: |  | Nachname*:                   | Status: freigeget | oen 🗸 Geschle | echt: 🗸 🗸               | Sucher | 1     |        |          |
| <b>♦</b> TA     | ♦ Vorname              |           |  | <ul> <li>Nachname</li> </ul> |                   | ♦ Geb.Datum   | ♦ Verein                | 🗢 frei | ♦ STB | ♦ Nat. | Aktionen |
| 80.000 PB.00    | 1404 C                 |           |  | - Bear                       |                   | 10.000        | No. of Concession, Name | ~      |       |        | EZ       |

Der Status ändert sich danach auf "aktiv".

| Teilnehmerausweisliste |            |           |                                                                                                    |             |               |                  |            |        |       |          |
|------------------------|------------|-----------|----------------------------------------------------------------------------------------------------|-------------|---------------|------------------|------------|--------|-------|----------|
| TB+STB <b>\</b>        | TA*:       | Vorname*: | Nachname*:                                                                                                    | Status: akt | iv 🗸 G        | eschlecht:       | <b>v</b> 5 | Buchen |       |          |
| <b>♦</b> TA            | ♦ Vorname  |           | ▲ Nachname                                                                                                    |             | ♦ Geb.Datum   | ♦ Verein         | 🗢 frei     | ♦ STB  | ♦Nat. | Aktionen |
| parts ages             | lation and |           | The Contract of Contract of Co |             | 2010/0.2019-1 | Post SV Nürnberg |            |        |       | KEEDZ    |

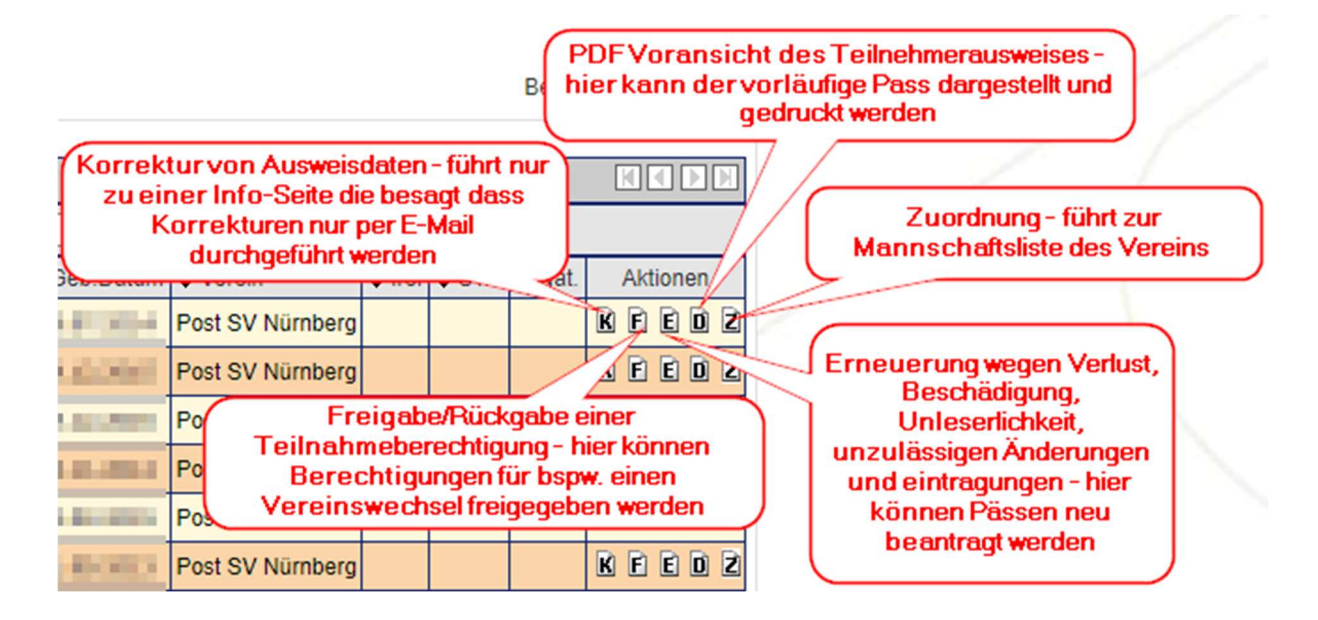

## Nach Abschluss dieser Maßnahmen sind die Spielerinnen und Spieler teilnahmeberechtigt.

## Einsatzberechtigung

Spielerinnen und Spieler sind einsatzberechtigt, wenn sie zur jeweiligen Stammmannschaft hinzugefügt wurden. Achtung, dafür müssen sie zuvor teilnahmeberechtigt sein.

Mit Klick auf "Spielbetrieb" -> "Mannschaften" gelangt man zur Übersicht der am Spielbetrieb teilnehmenden, gemeldeten, Mannschaften.

| Deutscher<br>Basketball Bund<br>DBB Hor<br>HOME           | ne Shop Kontakt<br>SPIELBETRIEB (KONTAKTE<br>Spieler<br>Mannschaften | suchen                                                                                                    |
|-----------------------------------------------------------|----------------------------------------------------------------------|----------------------------------------------------------------------------------------------------|
| Logout   Support                                          | Mannschaftsmeldungen                                                 |                                                                                                    |
|                                                           | Ergebnismeldung                                                      | VERWALTUNG                                                                                                    |
| Seit 25.07.2005 erfolgt die                               | Widgets                                                              | veise über TeamSL auf der zentralen Online-Datenbank.                                                                                |
| Der Zugang ist mit der Keni                               | Reports                                                              | bzw. als DBB-GS möglich.                                                                                                    |
| Für jede angebotene Aktion<br>(später auch SR-, Trainer-L | Archiv                                                               | Verein und/oder der DBB-Geschäftsstelle ausgeführt werden darf. Das endgültige Drucken von<br>leibt der Geschäftsstelle vorbehalten. |

Hier die entsprechende Mannschaft suchen und auf das Spieler\*innen-Icon (🏂) klicken.

| Man    | annschaftsliste für Verein Post SV Nürnberg (0231318) |              |              |               |                |  |  |  |  |  |  |
|--------|-------------------------------------------------------|--------------|--------------|---------------|----------------|--|--|--|--|--|--|
| Status | Status: alle Sortierun                                |              |              |               |                |  |  |  |  |  |  |
|        | Mannschaftsname                                       | Ordnungszahl | Altersklasse | <b>\$</b> m/w | Bearbeiten     |  |  |  |  |  |  |
|        | Post SV Nürnberg                                      | 1            | Senioren     | männlich      | 2 🕉 🗋 T        |  |  |  |  |  |  |
|        | Post SV Nürnberg 2                                    | 2            | Senioren     | männlich      | 2 🕉 🗋 🖥        |  |  |  |  |  |  |
|        | Post SV Nürnberg 3                                    | 3            | Senioren     | männlich      | 2 <b>%</b> 🗋 T |  |  |  |  |  |  |
|        | Post SV Nürnberg 3                                    | 3            | Senioren     | männlich      |                |  |  |  |  |  |  |

Über den Button "Spieler hinzufügen" können nun die teilnahmeberechtigten Spieler\*innen ausgewählt und der Mannschaft zugeordnet werden.

| Spielerliste für Ma               | Spielerliste für Mannschaft Post SV Nürnberg 3 (3. Senioren männlich) |                |                     |                    |        |          |           |                |                      |  |  |
|-----------------------------------|-----------------------------------------------------------------------|----------------|---------------------|--------------------|--------|----------|-----------|----------------|----------------------|--|--|
| nur aktiv 🗸                       |                                                                       |                |                     |                    |        |          |           |                |                      |  |  |
| □ ▲ Nachname                      | ♦ Vorname                                                             | ♦ TNA-Nr       | ♦ Stamm- spieler    | mögliche Aushilfen | 🗢 Nat. | gemeldet | aktiv bis | gesperrt       | Bearb./Anzeigen      |  |  |
| Keine Einträge gefunden!          |                                                                       |                |                     |                    |        |          |           |                |                      |  |  |
| Spieler für di                    | e Saison 2023/                                                        | 24 von der Spi | elerliste streichen |                    |        |          |           |                |                      |  |  |
|                                   |                                                                       |                |                     |                    |        |          |           | Seite 0 / 0 (0 | ) Treffer insgesamt) |  |  |
|                                   |                                                                       |                |                     |                    |        |          |           |                |                      |  |  |
| Zurück Spieler hinzufügen Drucken |                                                                       |                |                     |                    |        |          |           |                |                      |  |  |

Die zur Auswahl stehenden Einträge sind bereits gefiltert anhand der Einstellungen der Mannschaft, hier Senioren männlich.

| Auswahl Spieler - Post SV Nür | nberg 3    |             |              |                   |            |       |              |                   |
|-------------------------------|------------|-------------|--------------|-------------------|------------|-------|--------------|-------------------|
| Geb.Datum:                    | Name, TNA: |             | <u>Suche</u> | - alle Senioren - | ✓ männlich | ~     |              |                   |
| ▲ Nachname                    | ♦ Vorname  | 🗢 Geburtsda | tum          | berechtigt        | TNA-Nr     | ♦ STB | 🕈 Nat.       | Zuweisen          |
| Keine Einträge gefunden!      |            |             |              |                   |            |       |              |                   |
|                               |            |             |              |                   |            | Seite | e 0 / 0 (0 T | reffer insgesamt) |
|                               |            |             |              |                   |            |       |              |                   |
|                               |            | Zurü        | ck           |                   |            |       |              |                   |

Gerade bei Jugend- und Miniligen bitte darauf achten, dass für bspw. die U20 auch nur diese angezeigt werden die das Alter haben. Für jüngere Spieler\*innen, z.B. 19jährige, müsste entsprechend U19 ausgewählt werden.

Über das grüne Icon (🏂) kann ein\*e Spieler\*in nun der Mannschaft zugeordnet werden.

| Auswahl Spieler - Post SV Nürnberg 3                            |           |              |              |             |        |        |          |  |  |
|-----------------------------------------------------------------|-----------|--------------|--------------|-------------|--------|--------|----------|--|--|
| Geb.Datum: Name, TNA: Suche - alle Altersklassen - V männlich V |           |              |              |             |        |        |          |  |  |
| ▲ Nachname                                                      | ♦ Vorname | Geburtsdatum | berechtigt   | TNA-Nr      | \$ STB | ♦ Nat. | Zuweisen |  |  |
| - 10 m i                                                        | 40.00     | 10.000       | M. Boo Marco | Barris Barr |        |        | 80       |  |  |
| N/RP                                                            | line .    | 11.00.0000   | Dest. Pert   | 2000        |        |        | 8.       |  |  |

| Spielerliste                                                                                                    | Spielerliste für Mannschaft Post SV Nürnberg 3 (3. Senioren männlich)                                          |                           |                |                    |      |                                         |           |          |  |  |  |  |
|----------------------------------------------------------------------------------------------------|----------------------------------------------------------------------------------------------------|---------------------------|----------------|--------------------|------|-----------------------------------------|-----------|----------|--|--|--|--|
| Nachname                                                                                                    | Vorname                                                                                                    | TNA-Nr                    | Stamm- spieler | mögliche Aushilfen | Nat. | gemeldet                                | aktiv bis | gesperrt |  |  |  |  |
| ilabellar .                                                                                                    | Name of Street                                                                                                 | (adjusting)               | ~              |                    |      | 10.000000000000000000000000000000000000 |           |          |  |  |  |  |
| the start of the start of the s | ilige in the                                                                                                   | (all sector               | ~              |                    |      | In case of the second                   |           |          |  |  |  |  |
| Counting                                                                                                    | (Second                                                                                                    | (a) and a first           | ~              |                    |      | 10.0000000000000                        |           |          |  |  |  |  |
| Serie Insti-                                                                                                    | line i                                                                                                    | In the second             | ~              |                    | D    | 10.0000000000000                        |           |          |  |  |  |  |
| No. of Concession, Name                                                                                                    | Sec.                                                                                                    | distant of the            | ~              |                    |      | 10.0000000000000                        |           |          |  |  |  |  |
| il de la su                                                                                                    | Sec.                                                                                                    | Instanting I              | ~              |                    |      | In an and the second                    |           |          |  |  |  |  |
| 1.00                                                                                                    | Section 1                                                                                                    | distant of the            | ~              |                    |      | In column parts                         |           |          |  |  |  |  |
| 1.00                                                                                                    | Server.                                                                                                    | [ No. of Concession, Name | ~              |                    |      | 10.000000000000                         |           |          |  |  |  |  |
| ii                                                                                                    | Percent.                                                                                                    | 100.000                   | ~              |                    |      | 10.000000000000                         |           |          |  |  |  |  |
| Reference .                                                                                                    | 100 c                                                                                                    | -                         | ~              |                    |      | 10.000000000000000000000000000000000000 | -         |          |  |  |  |  |
| Red Server                                                                                                    | the second second second second second second second second second second second second second second second s | a second                  | ~              |                    |      | 10.000000.0000                          |           |          |  |  |  |  |
| Telepe                                                                                                    | See.                                                                                                    | 100.000                   | ~              |                    |      | 10.000000000000                         |           |          |  |  |  |  |
| Selected                                                                                                    | Period.                                                                                                    | distant state             | ×              |                    |      | 10.0000000000000                        |           |          |  |  |  |  |
| Deta .                                                                                                    | in the                                                                                                    | 10000                     | ~              |                    |      | In success stars.                       |           |          |  |  |  |  |
| diam'r                                                                                                    | Silver .                                                                                                    | <b>Trabalante</b>         |                | 5 von 5            |      | 10.000000000000000000000000000000000000 |           |          |  |  |  |  |
| Orghei                                                                                                    | Select                                                                                                    | (CONTRACT)                |                | 5 von 5            |      | In the second second                    |           |          |  |  |  |  |
| il desta                                                                                                    | Children                                                                                                    | 140700-00                 |                | 5 von 5            |      | 10.000000000000000000000000000000000000 |           |          |  |  |  |  |
| 100                                                                                                    | Sec. 1                                                                                                    |                           |                | 5 von 5            |      | 10.000000000000000000000000000000000000 |           |          |  |  |  |  |
|                                                                                                    |                                                                                                    |                           |                |                    |      |                                         | 1         |          |  |  |  |  |

Die Spieler\*innen werden dann in der Teamliste aufgeführt und gelten als "Stamm-Spieler\*innen".

Spieler\*innen aus Mannschaften der nächst-höheren Ordnungszahl werden automatisch aufgeführt mit dem Vermerk "5 von 5". Diese dürfen jeweils in 5 Spielen aushelfen. Im Jugendbereich dürfen die jüngeren Jahrgänge unbegrenzt aushelfen. Allerdings steht auch bei diesen das "5 von 5". Das ist technisch nicht anders in TeamSL darzustellen.

Spieler\*innen die noch nicht für die Mannschaft gespielt haben, können mit einem Haken vor dem Namen und einem Klick auf "Spieler für die Saison … von der Spielerliste streichen" wieder entfernt werden.

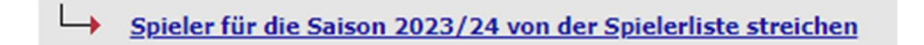

Mit einem Klick auf "Drucken" kann diese Liste als pdf-Dokument erstellt werden.

|        |                    | Seite 0 / 0 (0 Treffer insgesamt) |
|--------|--------------------|-----------------------------------|
|        |                    |                                   |
| Zurück | Spieler hinzufügen | Drucken                           |
|        |                    | 01071                             |

## Mit der Eintragung in die Liste gelten Spieler\*innen als einsatzberechtigt.

## Spielberechtigung

Spielerinnen und Spieler sind spielberechtigt, wenn sie auf dem Spielberichtsbogen eingetragen sind. Achtung, dafür müssen sie zuvor teilnahmeberechtigt und einsatzberechtigt sein.

| Mannschaftsname kann                | Ausze                             |
|-------------------------------------|-----------------------------------|
| hier abgekürzt werden               | 1.HZ 2.HZ V Verlängerung/en Spiel |
| Mannschaft A: NEUENDORF             | 10 16 24 35 X X =                 |
| Mann-1 Viertel XXXX 2.              | Viertel                           |
| Letzten drei Ziffern                | AFFD VVVV                         |
| ausweises                           |                                   |
| gemäß Aussc                         | hreibung                          |
| Namen der Spieler                   | FOULS                             |
| ✓ 013 HEINDL, H.                    | SX 4 7 14 23 44 -                 |
| ✓ 118 LOMBER, J. (mit Kreis)        | 5 01 5 16 37                      |
| ✓ 089 SAUTER, W. Bei                | X 6 18 30 D F F F                 |
| V 004 VIDACOVIC, V 2 Teil abilitzer | FO 7 2642 SD 1U+1T Foul           |
| 102 ROSNER-H., G.                   | X 8 10 15 29 34 -                 |
| ✓ 054 WIELAND, A. CAP               | X 9                               |
| ✓ 109 BAUER, S. Ein Spielertrainer  | 8 11 9 34 34 Scientiegusti        |
| ✓ 102 RENNER, W. muss Kapitán sein  | SX 12 15 16 SD 2. unsporti. Foul  |
| ✓ 021 ROKOV, P. Einwechselspieler   | X 13 12 12                        |
| ✓ 006 KEIMEN, S. (ohne Kreis)       | EX 16 42 D F F F 6                |
| -141 HASTIAN, L.                    | A 18 Disqual. wegen               |
| Ohne Teil-                          | aktivem Fighting: 7               |
| -{nenmerausweis}                    |                                   |